# **CAMPUSOFFICE SHORTGUIDE** ANMELDEN ZU MODULEN IM MODUL-ANMELDEVERFAHREN

FÜR STUDIERENDE

# Hinweise zum Modul-Anmeldeverfahren

- Über ein Modul-Anmeldeverfahren können Sie sich je nach Konfiguration gleichzeitig zu allen Veranstaltungen eines Moduls bzw. zu mehreren Modulen anmelden. Bei der Anmeldung werden Ihnen die von der verantwortlichen Person konfigurierten Module und/oder Veranstaltungskombinationen zur Auswahl angeboten.
- Für Modul-Anmeldeverfahren können Priorisierungen konfiguriert werden: In diesem Fall dürfen Sie für die Veranstaltungskombinationen und/oder Module des Modul-Anmeldeverfahrens drei Wünsche vergeben. Sollten Sie zu Ihrem Wunschmodul oder Ihrer Wunschkombination nicht zugelassen werden, meldet das System Sie automatisch bei Ihrem zweiten Wunschmodul bzw. Ihrer zweiten Wunschkombination an etc.
- Nach Ablauf der Anmeldefrist startet die verantwortliche Person die Verteilung der Plätze. Sie erhalten daraufhin Ihren endgültigen Anmeldestatus, der automatisch vom System per E-Mail an Ihren RUB E-Mail Account gesendet wird.
- Modul-Anmeldeverfahren können ganz unterschiedlich ausgeprägt sein, daher können die Screenshots nur ein Beispiel wiedergeben. Bitte beachten Sie die Hinweise auf den Seiten des Modul-Anmeldeverfahrens.

# Schritt 1

- 1. Wählen Sie daher zunächst das Semest aus, in dem das Modu stattfindet, da die Su semesterbezogen erfolgt.
- 2. Klicken Sie im Haupt menü von CampusOf auf den Link Suche.

Teststudent, 108005102022

| NU DE LA CONTRA DE LA CONTRA DE LA CONTRA DE LA CONTRA DE LA CONTRA DE LA CONTRA DE LA CONTRA DE LA CONTRA DE L                                                                                          |                                           |                                                                                                    |  |  |  |  |
|----------------------------------------------------------------------------------------------------|-------------------------------------------|----------------------------------------------------------------------------------------------------|--|--|--|--|
| Nach der Anmeldung bei<br>CampusOffice befinden                                                                                                    | SS 2014 🔽 1                               | VORLESUNGSVERZEICHNIS                                                                                                    |  |  |  |  |
| Sie sich automatisch im                                                                                                    | i Sitzungsende in 19:46                   | SS 2014                                                                                                    |  |  |  |  |
| aktuellen Semester.                                                                                                    | Informieren und Anmelden                  |                                                                                                    |  |  |  |  |
| 1. Wählen Sie daher                                                                                                    | <ul> <li>Vorlesungsverzeichnis</li> </ul> | Vorlesungsverzeichnis nach Studiengängen                                                                                                    |  |  |  |  |
| zunachst das Semester<br>aus, in dem das Modul                                                                                                    | ► Suche 2                                 | Hier finden Sie das Studienangebot der Ruhr-Universität -<br>strukturiert nach Studiengängen                                                        |  |  |  |  |
| stattfindet, da die Suche<br>semesterbezogen<br>erfolgt.                                                                                                    | Meine Anmeldungen                         |                                                                                                    |  |  |  |  |
|                                                                                                    | zu Veranstaltungen / Modulen              | Vorlesungsverzeichnis nach Fakultäten                                                                                                    |  |  |  |  |
| 2. Klicken Sie im Haupt-                                                                                                    | ▶ zu Prüfungen                            | <ul> <li>Das Vorlesungsverzeichnis der Ruhr-Universität in klassischer</li> <li>Weise - sortiert nach dem Lehrangebot der Fakultäten und</li> </ul> |  |  |  |  |
| menü von CampusOffice<br>auf den Link Suche.                                                                                                    | Mein Stundenplan                          |                                                                                                    |  |  |  |  |
| <u></u>                                                                                                    | ► ansehen / bearbeiten                    | Spezielle Vorlesungsverzeichnisse                                                                                                    |  |  |  |  |
|                                                                                                    | Meine Leistungsnachweise                  | Spezielle Vorlesungsverzeichnisse, wie beispielsweise für<br>"International Students", "Einblicke", etc. der Ruhr-Universität                       |  |  |  |  |
|                                                                                                    | ► ansehen / bearbeiten                    |                                                                                                    |  |  |  |  |
|                                                                                                    |                                           | Suchen                                                                                                    |  |  |  |  |
|                                                                                                    |                                           |                                                                                                    |  |  |  |  |
| Schritt 2                                                                                                    | SUCHE                                     |                                                                                                    |  |  |  |  |
| Meine Leistungsnachweise       Spezielle Vorlesungsverzeichnisse, wie beis "International Students", "Einblicke", etc. d         > ansehen / bearbeiten       Suchen sie bei "Suchen nach" die Kategorie |                                           |                                                                                                    |  |  |  |  |
| nach" die Kategorie<br>Modul" aus                                                                                                    | BITTE GEBEN SIE EINEN SUCHB               | EGRIFF EIN:                                                                                                    |  |  |  |  |

| nach die Kategorie        |
|---------------------------|
| "Modul" aus.              |
| 2. Tragen Sie bei "Stich- |
| wort" den Titel bzw. den  |
| Titelanfang des Moduls    |
| ein, zu dem Sie sich      |
| anmelden möchten.         |
| 3. Klicken Sie auf "Su-   |
| chen"                     |

| Suchen nach: | Veranstaltung                        | ~ |
|--------------|--------------------------------------|---|
|              | Modul                                |   |
|              | Modul-Typ                            | = |
|              | Person (Nachname)                    |   |
|              | Überschrift im Vorlesungsverzeichnis |   |
|              | Einrichtung                          | ~ |
| tichwort     |                                      |   |
| cicitwore.   | Einführung                           | 2 |
|              |                                      |   |
|              | Suchen 3                             |   |

# Schritt 3

Werden mehrere Treffer zu Ihrer Suchanfrage gefunden, zeigt Campus-Office alle Suchergebnisse an, auf die Ihre Suchanfrage zutrifft.

Klicken Sie auf den <u>Titel</u> <u>des Moduls</u>, zu dem Sie sich anmelden möchten.

# Schritt 4

Ein Modul kann Bestandteil verschiedener Modul-Anmeldeverfahren sein.

Klicken Sie auf den <u>Titel</u> <u>des Modul-Anmeldever-</u> <u>fahrens</u> für Ihren Studiengang, um mit der Anmeldung fortzufahren.

# VORLESUNGSVERZEICHNIS

<u>SS 2014</u> >>

# Suchergebnis Modul

| Titel Deutsch | Modul-Typ, Studiengang                                                |
|---------------|-----------------------------------------------------------------------|
| Einführung A  | Modul A, Testfach A, Bachelor (zwei Fächer) mit Optionalbereich, 2008 |
| Einführung B  | Modul A, Testfach A, Bachelor (zwei Fächer) mit Optionalbereich, 2008 |

# Startsemester 2014

2014

# VORLESUNGSVERZEICHNIS

MODUL: EINFÜHRUNG A

# ZUM ANMELDEN BITTE MODUL-ANMELDEVERFAHREN AUSWÄHLEN

| Modul-Anmeldeverfahren | Anmeldebeginn    | Anmeldeschluss   | Abmeldebeginn    | Abmeldeschluss   |
|------------------------|------------------|------------------|------------------|------------------|
| Grundlagen A           | 14.02.2014 12:00 | 02.04.2014 12:00 | 14.02.2014 12:00 | 14.02.2014 12:00 |
| Grundlagen B           | 09.02.2014 12:00 | 04.04.2014 12:00 | 09.02.2014 12:00 | 04.04.2014 12:00 |

### Schritt 5

Klicken Sie auf den <u>Titel</u> <u>des Moduls</u>, zu dem Sie sich anmelden möchten.

| MODUL-ANMELDEVERFAHREN            | GRUNDLAGEN A     |
|-----------------------------------|------------------|
| Titel:                            | Grundlagen A     |
| Anmeldebeginn:                    | 14.02.2014 12:00 |
| Anmeldeschluss:                   | 02.04.2014 12:00 |
| Abmeldebeginn:                    | 14.02.2014 12:00 |
| Abmeldeschluss:                   | 14.02.2014 12:00 |
| Anzahl der möglichen Anmeldungen: | 1 Modul          |

# MODULE:

| Modultitel deutsch | Startsemester | Endsemester |
|--------------------|---------------|-------------|
| Einführung A       |               |             |
| Einführung B       |               |             |

# Schritt 6

- 1. Im Kopf der Tabelle finden Sie Informationen darüber, zu wie vielen Modulen Sie sich innerhalb dieses Modul-Anmeldeverfahrens anmelden dürfen.
- 2. In diesem Modul-Anmeldeverfahren dürfen Prioritäten für die unterschiedlichen Veranstaltungskombinationen vergeben werden.
- 3. Wenn Sie eine Kombination oder ein Modul als "unerwünscht" markieren, werden Sie dieser Kombination/diesem Modul auf keinen Fall zugeteilt.

Wenn Sie Ihre Auswahl getroffen haben, klicken Sie auf "Speichern".

| Anmeldev   | erfahren Gru  | Indlagen A    |               |                                               |                                               |  |
|------------|---------------|---------------|---------------|-----------------------------------------------|-----------------------------------------------|--|
| Sie könnei | n sich innerł | nalb dieses l | Modul-Anmeld  | everfahrer                                    | ıs zu maximal 1 Modul(en) anmelden. 🚺         |  |
| Modul Einf | ührung A      |               |               |                                               |                                               |  |
| 1. Wunsch  | 2. Wunsch     | 3. Wunsch     | Unerwünscht   | rwünscht Priorisierte Angabe von 3 Wünschen 2 |                                               |  |
|            |               |               |               | Kombina                                       | tion 1                                        |  |
|            |               |               |               | 000001                                        | Vorlesung A                                   |  |
| ۲          | 0             | 0             |               | 900001                                        | Montag 10.00 - 12.00h, HZO 10 (wöchentlich)   |  |
|            |               |               |               | 900002                                        | Seminar A                                     |  |
|            |               |               | 900002        | Donnerstags 14:00 - 16:00, GA 2 (7 tägl.)     |                                               |  |
|            | Komb          |               | 1             | Kombina                                       | tion 2                                        |  |
|            | 0             | 0             | <b>I</b> 3    | 900001                                        | Vorlesung A                                   |  |
| 0          |               |               |               |                                               | Montag 10.00 - 12.00h, HZO 10 (wöchentlich)   |  |
|            |               |               |               | 900003                                        | Seminar B                                     |  |
|            |               |               |               |                                               | Donnerstag 14.00 - 16.00h, GA 1 (wöchentlich) |  |
|            |               | • •           |               | Kombination 3                                 |                                               |  |
|            | ۲             |               |               | 000001                                        | Vorlesung A                                   |  |
| 0          |               |               |               | 500001                                        | Montag 10.00 - 12-00h, HZO 10 (wöchentlich)   |  |
|            |               |               |               | 900004                                        | Seminar C                                     |  |
|            |               |               |               | 500004                                        | Freitag 12.00 - 14.00h, GA 1 (wöchentlich)    |  |
| 0          | 0             | ۲             | Keine Kombina | ation dieses                                  | Moduls                                        |  |

# Am Ziel

CampusOffice teilt Ihnen mit, ob Ihre Einstellungen gespeichert wurden.

### Tipp

Bitte beachten Sie die Hinweise zur Priorisierung!

# **Hinweis**

- a. Ihren Anmeldestatus einsehen
- b. sich von den Veranstaltungen/Modulen wieder abmelden oder Ihre Wünsche ändern c. Ihren Anmeldeverlauf
- aufrufen.

Bitte benutzen Sie den Link Meine Anmeldungen zu Veranstaltungen/Modulen, um sich über Ihre jeweiligen Anmeldestatus zu informieren. Falls Sie bie der Anmeldung Veranstaltungen nach Ihren Wünschen priorisieren durften, beachten Sie bitte, dass in der Liste Ihrer Anmeldungen nur die Veranstaltungen dargestellt werden, die Sie als ersten Wunsch angegeben haben. Zurück zum Anmeldeverfahren

Zurück zur Veranstaltung

ANMELDUNGEN

Ihre Einstellungen wurden gespeichert.

| Unter "Meine Anmeldun-<br>gen zu Veranstaltungen/<br>Modulen" im Hauptmenü<br>von CampusOffice finden | SS 2014  Sitzungsende in 19:46 | ANMELDUNGEN SS 2014<br>Tabelle der Anmeldungen | а               | b                       | С                                 |
|----------------------------------------------------------------------------------------------------|--------------------------------|------------------------------------------------|-----------------|-------------------------|-----------------------------------|
| Sie alle Veranstaltungen/                                                                             | Vorlesungsverzeichnis          | Titel                                          | Anmeldestatus   | Aktion                  | Anmelde-<br>verlauf               |
| Module, zu denen Sie im<br>eingestellten Semester                                                     | ► Suche                        | Modul-Anmeldeverfahren: Grundlagen A           |                 |                         |                                   |
| angemeldet sind bzw.                                                                                  | Meine Anmeldungen              | Kombination: 1                                 |                 |                         |                                   |
| einen Erstwunsch gespei-<br>chert haben. Dort können                                                  | ► zu Veranstaltungen / Modulen | Veranstaltung: Vorlesung                       | Teilnahmewunsch | Anmeldung<br>bearbeiten | <u>Anmelde-</u><br><u>verlauf</u> |
| Sie:                                                                                                  | ► zu Prüfungen                 | Termin: Montags 10:00 - 12:00,                 |                 |                         |                                   |
| a. Ihren Anmeldestatus<br>einsehen                                                                    | Mein Stundenplan               | Veranstaltungi Seminar A                       | Toilpabmowuncch | Anmeldung               | Anmelde-                          |
| b. sich von den Veranstal-<br>tungen/Modulen wieder<br>ahmelden oder Ihre                             | ▶ ansehen / bearbeiten         |                                                |                 | bearbeiten              | verlauf                           |
|                                                                                                    | Meine Leistungsnachweise       | GA 2 (7 tägl.)                                 |                 |                         |                                   |
| Wünsche ändern                                                                                        | ▶ ansehen / bearbeiten         | -                                              |                 |                         |                                   |
| c. Ihren Anmeldeverlauf<br>aufrufen.                                                                  |                                | -                                              |                 |                         |                                   |

Ihr eCampus-Team